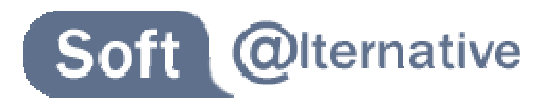

## Raspberry PI : Configurer le clavier français sous Raspbian

## **Présentation**

Raspbian est pré-installé avec un clavier Anglais (QWERTY) par défaut. L'outil de configuration (raspi-config) permet de le configurer en version Française (AZERTY). Cet outil est très pratique pour paramétrer graphiquement le clavier du système sans avoir à saisir une seule ligne de commande !

## **Procédure**

- 1. Démarrer le "RaspberryPI" sur la distribution "Raspbian".
- 2. Se connecter au terminal avec le compte "pi" (mot de passe par défaut : "raspberry").

## **ATTENTION :**

Par défaut le clavier est au format QWERTY.

3. Saisir la commande "sudo raspi-config" puis valider.

pi@raspberrypi ~ \$ sudo raspi-config

4. Sélectionner l'option "configure\_keyboard".

| Raspi-cor | nfig                                                                                                    |                                                                                                    |
|-----------|----------------------------------------------------------------------------------------------------|----------------------------------------------------------------------------------------------------|
|           | info<br>expand_rootfs<br>overscan<br>configure_keyboard<br>change_pass<br>change_locale<br>change_locale<br>change_timezone<br>memory_split<br>overclock<br>ssh<br>boot_behaviour<br>update | Information about this tool<br>Expand root partition to fill SD card<br>Change overscan<br>Set keyboard layout<br>Change password for 'pi' user<br>Set locale<br>Set timezone<br>Change memory split<br>Configure overclocking<br>Enable or disable ssh server<br>Start desktop on boot?<br>Try to upgrade raspi-config |
|           | <select></select>                                                                                                    | <finish></finish>                                                                                                    |

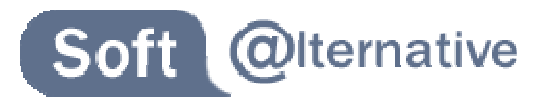

5. Conserver le choix par défaut "Generic 105-Key (Intl) PC". Puis confirmer la sélection par "Ok".

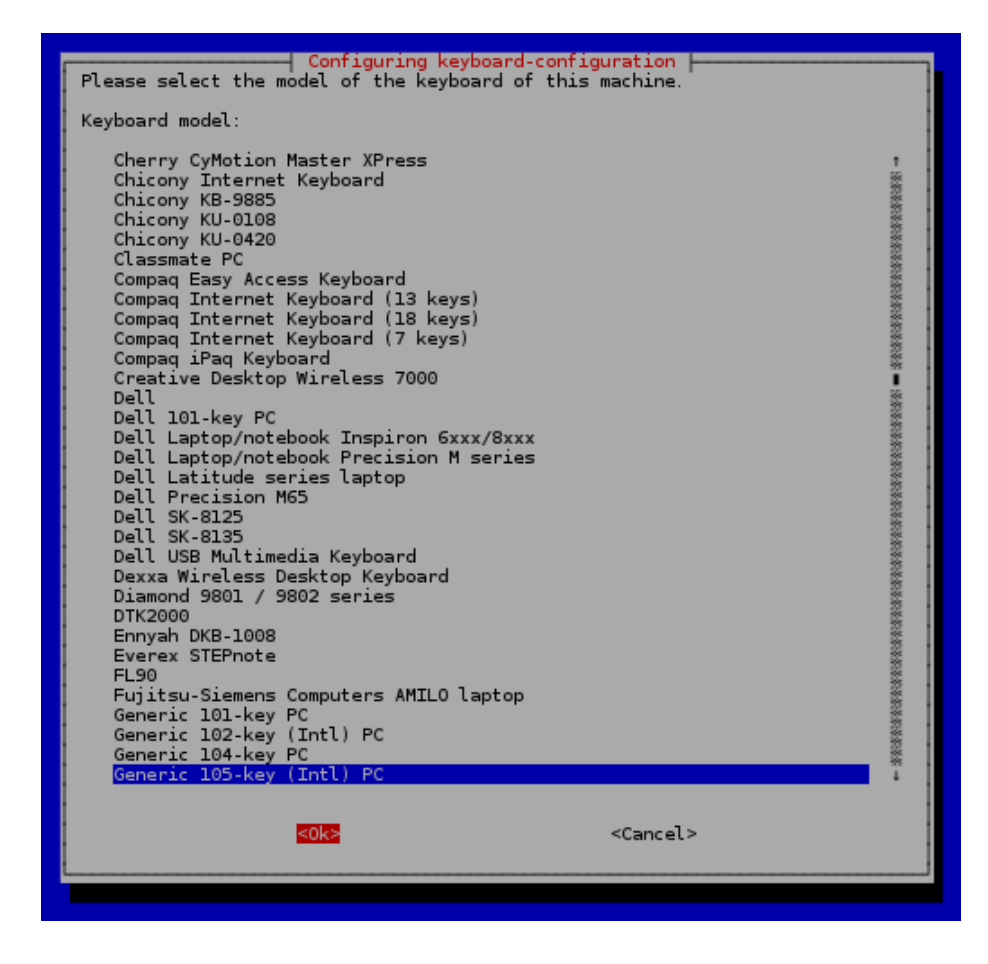

6. Sélectionner le choix "French". Puis confirmer la sélection par "Ok".

| Configuring keyboard-configuration<br>Please select the layout matching the keyboard for this machine.<br>Keyboard layout:<br>Erepch                                                                                                    |  |
|----------------------------------------------------------------------------------------------------|--|
| French - French (alternative)<br>French - French (alternative, eliminate dead keys)<br>French - French (alternative, latin-9 only)<br>French - French (alternative, Sun dead keys)<br>French - French (Bepo, ergonomic, Dvorak way)<br>French - French (Bepo, ergonomic, Dvorak way, latin-9 only)<br>French - French (Breton)<br>French - French (Dvorak)<br>French - French (loyorak)<br>French - French (leiminate dead keys)<br>French - French (legacy, alternative)<br>French - French (legacy, alternative, eliminate dead keys)<br>French - French (legacy, alternative, Sun dead keys)<br>French - French (legacy, alternative, Sun dead keys)<br>French - French (Sun dead keys)<br>French - French (Sun dead keys)<br>French - Georgian (France, AZERTY Tskapo)<br>French - Occitan<br>Other |  |
| <ok> <cancel></cancel></ok>                                                                                                    |  |

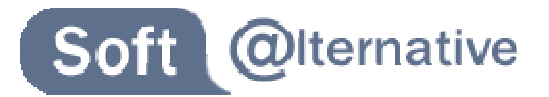

7. Sélectionner le clavier "The default for the keyboard layout". Puis confirmer la sélection par "Ok".

| Configuring keyboard-configuration<br>With some keyboard layouts, AltGr is a modifier key used to input some characters, primarily ones<br>that are unusual for the language of the keyboard layout, such as foreign currency symbols and<br>accented letters. These are often printed as an extra symbol on keys. |
|----------------------------------------------------------------------------------------------------|
| Key to function as AltGr:                                                                                                    |
| The default for the keyboard layout<br>No AltGr key<br>Right Alt (AltGr)<br>Right Control<br>Right Logo key<br>Menu key<br>Left Alt<br>Left Logo key<br>Keypad Enter key<br>Both Logo keys<br>Both Alt keys                                                                                                    |
| < <u>Cancel&gt;</u>                                                                                                    |

8. Sélectionner le choix "No compose key". Puis confirmer la sélection par "Ok".

| Configuring keyboard-configuration<br>The Compose key (known also as Multi_key) causes the computer to interpret the next few keystrokes<br>as a combination in order to produce a character not found on the keyboard. |
|----------------------------------------------------------------------------------------------------|
| On the text console the Compose key does not work in Unicode mode. If not in Unicode mode,<br>regardless of what you choose here, you can always also use the Control+period combination as a<br>Compose key.           |
| Compose key:                                                                                                    |
| <mark>No compose key</mark><br>Right Alt (AltGr)<br>Right Control<br>Right Logo key<br>Menu key<br>Left Logo key<br>Caps Lock                                                                                           |
| <cancel></cancel>                                                                                                    |

9. Répondre "No" à la question pour la combinaison de touche pour arrêter X-Window.

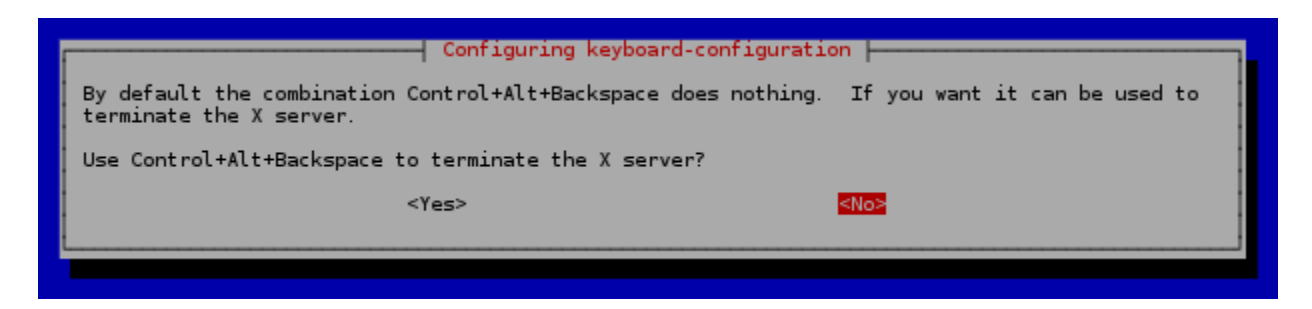

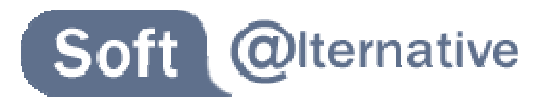

10. Terminer la configuration avec le bouton "Finish".

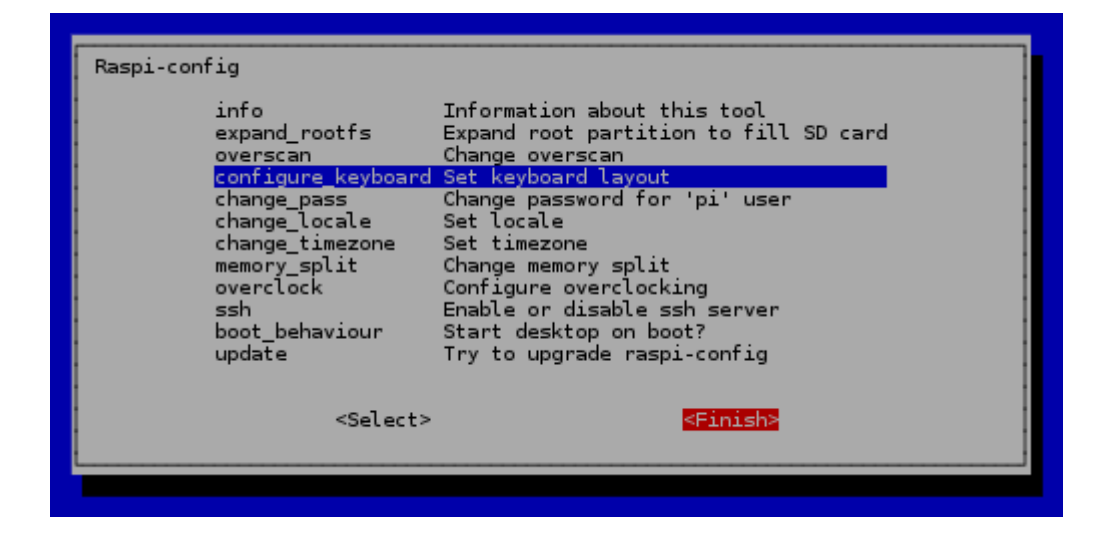